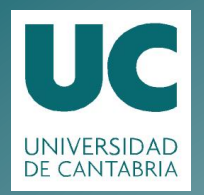

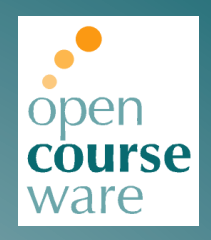

## **Topografía Minera**

### Práctica 5. Procesado de información GPS. Leica Geo Office

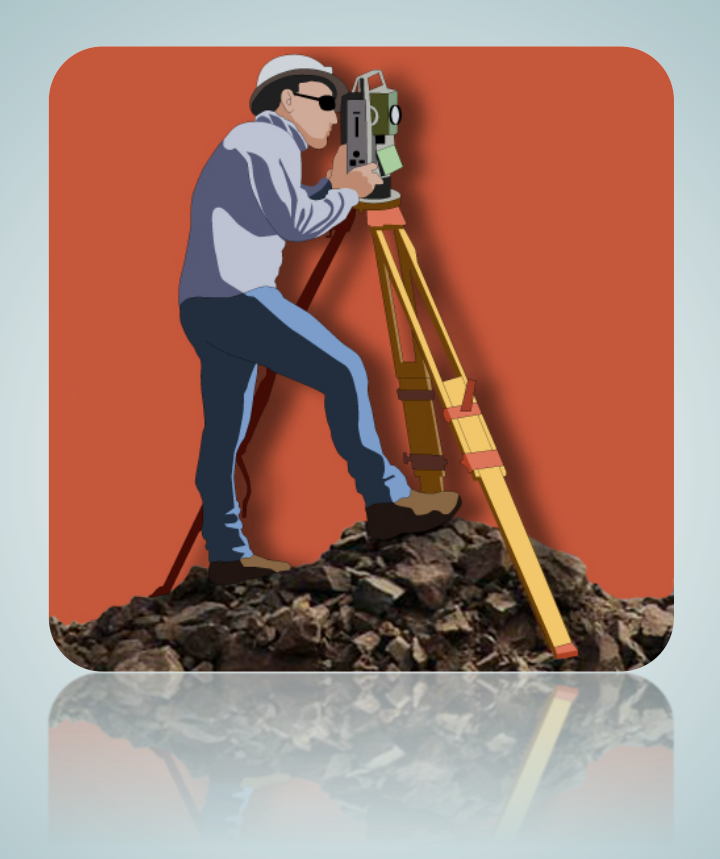

## Julio Manuel de Luis Ruiz Raúl Pereda García

Departamento de Ingeniería Geográfica y Técnicas de Explotación de Minas

> Este tema se publica bajo Licencia: <u>Creative Commons BY-NC-SA 4.0</u>

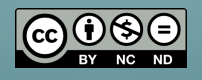

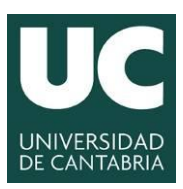

INGENIERÍA CARTOGRÁFICA, GEODÉSICA Y FOTOGRAMETRÍA

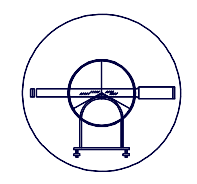

ESCUELA POLITÉCNICA DE INGENIERÍA DE MINAS Y ENERGÍA

# TOPOGRAFÍA MINERA

Práctica Número 5.-

## PROCESADO DE INFORMACIÓN GPS. LEICA GEO OFFICE

Alumnos que forman el Grupo:

| 1              |        |
|----------------|--------|
| 2              |        |
| 3              |        |
| 4              |        |
| Grupo:         | Fecha: |
| -              |        |
| Observaciones: |        |
| Observaciones: |        |
| Observaciones: |        |

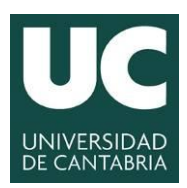

| /                 |   |   |    |
|-------------------|---|---|----|
| (                 |   |   |    |
|                   | 7 | Y | =) |
| $\langle \rangle$ | Ļ | 1 |    |
|                   | - |   |    |

#### **1.- EL VOLCADO Y PROCESADO DE DATOS**

Todo trabajo consta de cuatro fases a seguir:

- o Planificación
- o Observación
- o Cálculo
- Transformación y Compensación

Esta guía sirve para ayudar al alumno a la hora de volcar los datos almacenados en un equipo GPS Leica System a un ordenador personal así como a los posteriores cálculos, transformaciones y compensaciones.

A la hora de transferir datos del equipo GPS al PC se pueden utilizar dos métodos:

- utilizar la comunicación por cable al puerto serie ó USB del ordenador (controlador).
- utilizar la lectura directa de la tarjeta de memoria del equipo GPS a través del lector de tarjetas (tarjeta SD).

El segundo de los métodos es el que se va a emplear a la hora de procesar los datos capturados en la práctica anterior (RED DE BASES A PARTIR DE GPS ESTÁTICO RELATIVO POR DIFERENCIA DE FASE).

El volcado de datos desde un equipo GPS GS10 al PC comprende varias fases:

- transferir la información de los ficheros de campo al PC;
- importar los datos contenidos en los ficheros a un proyecto del programa Leica Geo-Office;
- tratar los datos (postproceso de los datos);
- salida de datos a un fichero en formato de texto (ASCII).

#### 1.1.- Transferencia de los datos capturados en campo al PC.

El método más sencillo y aconsejado es el de utilizar un lector de tarjetas de memoria de tipo Compact Flash.

Generalmente cuando trabajamos en **tiempo real (RTK)** la mayoría de los datos (coordenadas, sistemas de coordenadas, códigos,...) se almacenan sólo en el equipo MÒVIL. Esto se traduce en que bastará con copiar el contenido de la tarjeta de este equipo en el PC para tener salvados todos los datos importantes de la medición en campo.

Utilizando el Explorador de Windows se copian las carpetas de la tarjeta en el PC.

En el caso de trabajar en **estático** se almacenan datos crudos tanto en el equipo MÓVIL como en el FIJO, por lo que se deberá realizar este proceso con cada una de las tarjetas, para su utilización en el postproceso de los datos de campo.

#### 2- Importar los datos a un proyecto Leica Geo-Office.

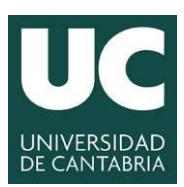

INGENIERÍA CARTOGRÁFICA, GEODÉSICA Y FOTOGRAMETRÍA

ESCUELA POLITÉCNICA DE INGENIERÍA DE MINAS Y ENERGÍA

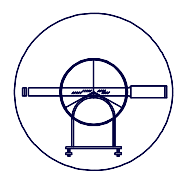

En primer lugar se procede a abrir el programa Leica Geo-Office y se ejecuta el comando "**Importar datos en crudo**" a partir de la opción que se muestra a continuación:

| 🔩 LEICA Geo Office          |                           |                                                                                                    |                  |
|-----------------------------|---------------------------|----------------------------------------------------------------------------------------------------|------------------|
| Archivo Importar Ver Her    | rramientas Exportar Ayuda |                                                                                                    |                  |
| 🗋 🔁 🦃 Datos <u>c</u> rudos  |                           | 🔄 🖓 🕸 🕼 🖉 🖉 日 🧬 🖉 🕹 🤮 レ 🖗 🗉 🖉 🖉                                                                                            |                  |
| Datos ASCII                 | isas                      |                                                                                                    |                  |
| Sistemas de coordenadas     | 🔩 LE                      | CA Geo Office                                                                                                    |                  |
| Antenas                     | Archivo                   | Importar Ver Herramientas Exportar A                                                                                       |                  |
| Listas de códigos           | ∬⊡ ۵                      | Datos grudos                                                                                                    |                  |
| Disponibilidad de satélites | A                         | Eremendes precisas                                                                                                    |                  |
| Efemérides precisas         |                           | Datos ASCII                                                                                                    |                  |
| Scripts                     |                           | Proyectos                                                                                                    |                  |
| Plantillas de informe       |                           | -                                                                                                    |                  |
| Referenciar imagen          |                           |                                                                                                    |                  |
|                             | 🔩 Importar dato           | s crudos                                                                                                    | ? 🔀              |
|                             | Buscaren: 🛅 SC            | BA_2171_0218_164338 💌 🗲 🖸                                                                                                  | <b>L</b> (* III) |
|                             | Trabajo-IDSensor          | 🛆 📔 🛛 Tamaño 🛛 Descripción                                                                                                 | M                |
|                             | 50BA-0694                 | 306 KB -                                                                                                    | 0;               |
|                             | <                         | 1111                                                                                                    | >                |
|                             | Ruta:                     | C:\Documents and Settings\Gim4\Escritorio\tornosbadiola\tarj                                                               | etas\SOBA_       |
|                             | Nombre del archivo:       | SOBA-0694                                                                                                    | Importar         |
|                             | Archivos de tipo:         | Datos crudos Sistema 1200/GPS 900                                                                                          | Cancelar         |
|                             |                           | Datos crudos Sistema 1200/GPS 900<br>Datos crudos GPS500/SR20<br>Datos crudos GPS 300<br>Dates crudos GPS 300              | Config           |
|                             |                           | GSI (observaciones)<br>GSI (sólo puntos)<br>Ptos de base de datos (DBX, GeoDB)<br>TDS (observaciones)<br>TDS (sólo puntos) |                  |

El trabajo a importar aparece como "BASES\_MINAS", nombre que coincide con el nombre asignado en campo al trabajo. Ahora bien, si buscamos el trabajo en el Explorador de Windows encontraremos un conjunto de archivos con nombre

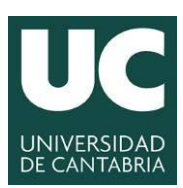

INGENIERÍA CARTOGRÁFICA, GEODÉSICA Y FOTOGRAMETRÍA

ESCUELA POLITÉCNICA DE INGENIERÍA DE MINAS Y ENERGÍA

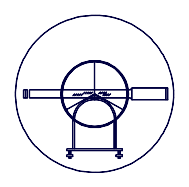

diferente al que se ha indicado anteriormente y que en conjunto conforman el trabajo medido en campo:

| Archivo Edición Ver Favoritos Herramientas Ayuda                                                                                                    | C SOBA_2171_0218_164338                          |                             |                    | _ 🗆 🖂                 |  |  |  |  |
|----------------------------------------------------------------------------------------------------|--------------------------------------------------|-----------------------------|--------------------|-----------------------|--|--|--|--|
| Atrás       Image: Carpetas       Image: Carpetas       Image: Carpetas       Image: Carpetas         Dirección       Image: Carpetas       Image: Carpetas       <                                                                                                    | Archivo Edición Ver Favoritos Herramientas Ayuda |                             |                    |                       |  |  |  |  |
| Nombre       Tamaño       Tipo       Fecha de modificación         Tareas de archivo y carpeta       ImisoBA_2171_0218_164338.m00       38 KB       Archivo M00       18/02/2013 18:27         ImisoBA_2171_0218_164338.x01       Is KB       Archivo X01       18/02/2013 18:27         ImisoBA_2171_0218_164338.x02       Is KB       Archivo X02       19/02/2013 18:27         ImisoBA_2171_0218_164338.x02       Is KB       Archivo X02       19/02/2013 18:27         ImisoBA_2171_0218_164338.x08       Is KB       Archivo X06       18/02/2013 18:27         ImisoBA_2171_0218_164338.x08       Is KB       Archivo X08       18/02/2013 18:27         ImisoBA_2171_0218_164338.x08       Is KB       Archivo X08       18/02/2013 18:27         ImisoBA_2171_0218_164338.x08       Is KB       Archivo X12       18/02/2013 18:27         ImisoBA_2171_0218_164338.x12       Is KB       Archivo X14       18/02/2013 18:27         ImisoBA_2171_0218_164338.x14       Is KB       Archivo X14       18/02/2013 18:27         ImisoBA_2171_0218_164338.x18       Is KB       Archivo X14       18/02/2013 18:27                                                                                                    | 🔇 Atrás 🔹 🌍 🔹 🏂 🔊 Búsqueda 🎼 Carpetas 🔢          |                             |                    |                       |  |  |  |  |
| Nombre         Tamaño         Tipo         Fecha de modificación           Tareas de archivo y carpeta         Imit SOBA_2171_0218_164338.m00         38 KB         Archivo M00         18/02/2013 18:27           Imit SOBA_2171_0218_164338.m00         Imit SOBA_2171_0218_164338.m00         38 KB         Archivo X01         18/02/2013 18:27           Imit SOBA_2171_0218_164338.m00         Imit SOBA_2171_0218_164338.m00         Imit SOBA_2171_0218_164338.m00         18/02/2013 18:27           Imit SOBA_2171_0218_164338.m00         Imit SOBA_2171_0218_164338.m00         Imit SOBA_2171_0218_164338.m00         18/02/2013 18:27           Imit SOBA_2171_0218_164338.m00         Imit SOBA_2171_0218_164338.m00         Imit SOBA_2171_0218_164338.m00         18/02/2013 18:27           Imit SOBA_2171_0218_164338.m00         Imit KB         Archivo X08         18/02/2013 18:27           Imit SOBA_2171_0218_164338.m00         Imit KB         Archivo X12         18/02/2013 18:27           Imit SOBA_2171_0218_164338.m12         Imit KB         Archivo X12         18/02/2013 18:27           Imit SOBA_2171_0218_164338.m14         Imit KB         Archivo X14         18/02/2013 18:27           Imit SOBA_2171_0218_164338.m14         Imit KB         Archivo X14         18/02/2013 18:27           Imit SOBA_2171_0218_164338.m14         Imit KB         Archivo X14         18/02/2013 18:27 </td <td>Dirección 🛅 C:\ ,50BA_2171_0218_164338</td> <td></td> <td></td> <td>💌 🄁 Ir</td>                                                                                                    | Dirección 🛅 C:\ ,50BA_2171_0218_164338           |                             |                    | 💌 🄁 Ir                |  |  |  |  |
| Tareas de archivo y carpeta       Image: Soba_2171_0218_164338.m00       38 KB       Archivo M00       18/02/2013 18:27         Image: Crear nueva carpeta       Image: Soba_2171_0218_164338.x01       51 KB       Archivo X01       18/02/2013 18:27         Image: Crear nueva carpeta       Image: Soba_2171_0218_164338.x02       11 KB       Archivo X02       19/02/2013 18:27         Image: Compartir esta carpeta       Image: Soba_2171_0218_164338.x06       21 KB       Archivo X06       18/02/2013 18:27         Image: Compartir esta carpeta       Image: Soba_2171_0218_164338.x06       21 KB       Archivo X06       18/02/2013 18:27         Image: Compartir esta carpeta       Image: Soba_2171_0218_164338.x08       11 KB       Archivo X08       18/02/2013 18:27         Image: Soba_2171_0218_164338.x12       Image: Soba_2171_0218_164338.x12       11 KB       Archivo X12       18/02/2013 18:27         Image: Soba_2171_0218_164338.x14       Image: Soba_2171_0218_164338.x14       Image: Soba_2171_0218_164338.x14       Image: Soba_2171_0218_164338.x14       Image: Soba_2171_0218_164338.x18       Image: Soba_2171_0218_164338.x18       Image: Soba_2171_0218_164338.x18       Image: Soba_2171_0218_164338.x18       Image: Soba_2171_0218_164338.x18       Image: Soba_2171_0218_164338.x18       Image: Soba_2171_0218_164338.x18       Image: Soba_2171_0218_164338.x18       Image: Soba_2171_0218_164338.x18       Image: Soba_2171_0218_164338.x18       Imag                                                                                                    |                                                  | Nombre 🔺                    | Tamaño Tipo        | Fecha de modificación |  |  |  |  |
| Crear nueva carpeta       Image: SOBA_2171_0218_164338.X01       51 KB       Archivo X01       18/02/2013 18:27         Publicar esta carpeta en Web       Image: SOBA_2171_0218_164338.X02       11 KB       Archivo X02       19/02/2013 17:20         Image: SOBA_2171_0218_164338.X02       11 KB       Archivo X06       18/02/2013 18:27         Image: SOBA_2171_0218_164338.X06       21 KB       Archivo X08       18/02/2013 18:27         Image: SOBA_2171_0218_164338.X08       11 KB       Archivo X08       18/02/2013 18:27         Image: SOBA_2171_0218_164338.X12       11 KB       Archivo X12       18/02/2013 18:27         Image: SOBA_2171_0218_164338.X14       31 KB       Archivo X14       18/02/2013 18:27         Image: SOBA_2171_0218_164338.X18       11 KB       Archivo X14       18/02/2013 18:27                                                                                                    | Tareas de archivo y carpeta 🔹                    | 50BA_2171_0218_164338.m00   | 38 KB Archivo M00  | 18/02/2013 18:27      |  |  |  |  |
| Publicar esta carpeta en Web          is SOBA_2171_0218_164338.X02           11 KB         Archivo X02           19/02/2013         17:20          Compartir esta carpeta          is SOBA_2171_0218_164338.X06           21 KB         Archivo X06           18/02/2013         18:27          Otros sitios          soBA_2171_0218_164338.X12           11 KB         Archivo X08           18/02/2013         18:27             otros sitios           soBA_2171_0218_164338.X12           11 KB         Archivo X12           18/02/2013         18:27                                                                                                    | 🧭 Crear pueva carpeta                            | 50BA_2171_0218_164338.X01   | 51 KB Archivo X01  | 18/02/2013 18:27      |  |  |  |  |
| Otros sitios       Image: Sobal 2171_0218_164338.X06       21 KB       Archivo X06       18/02/2013 18:27         Otros sitios       Image: Sobal 2171_0218_164338.X16       11 KB       Archivo X08       18/02/2013 18:27         Image: Sobal 2171_0218_164338.X16       Image: Sobal 2171_0218_164338.X16       11 KB       Archivo X08       18/02/2013 18:27         Image: Sobal 2171_0218_164338.X16       Image: Sobal 2171_0218_164338.X12       Image: Sobal 2171_0218_164338.X14       11 KB       Archivo X14       18/02/2013 18:27         Image: Sobal 2171_0218_164338.X14       Image: Sobal 2171_0218_164338.X14       Image: Sobal 2171_0218_164338.X14       Image: Sobal 2171_0218_164338.X14       Image: Sobal 2171_0218_164338.X18       Image: Sobal 2171_0218_164338.X18                                           | Dublicar esta carpata en Web                     | 🗟 SOBA_2171_0218_164338.X02 | 11 KB Archivo X02  | 19/02/2013 17:20      |  |  |  |  |
| Comparitir esta carpeta         Image: Soba_2171_0218_164338.X08         11 KB         Archivo X08         18/02/2013 18:27           Image: Soba_2171_0218_164338.X12         In KB         Archivo X12         18/02/2013 18:27           Image: Soba_2171_0218_164338.X12         In KB         Archivo X12         18/02/2013 18:27           Image: Soba_2171_0218_164338.X14         In KB         Archivo X14         18/02/2013 18:27           Image: Soba_2171_0218_164338.X14         In KB         Archivo X14         18/02/2013 18:27           Image: Soba_2171_0218_164338.X18         In KB         Archivo X14         18/02/2013 18:27                                                                                                    | Publicar esta carpeta en web                     | 🗟 SOBA_2171_0218_164338.X06 | 21 KB Archivo X06  | 18/02/2013 18:27      |  |  |  |  |
| Image: Solution sition         Image: Solution sition         Image: Solution sition< | 😂 Compartir esta carpeta                         | 🗟 SOBA_2171_0218_164338.X08 | 11 KB Archivo X08  | 18/02/2013 18:27      |  |  |  |  |
| Otros sitios         Image: Soba_2171_0218_164338.X14         31 KB         Archivo X14         18/02/2013 18:27           Image: Soba_2171_0218_164338.X18         11 KB         Archivo X18         19/02/2013 17:20                                                                                                    |                                                  | 🗟 SOBA_2171_0218_164338.X12 | 11 KB Archivo X12  | 18/02/2013 18:27      |  |  |  |  |
| SOBA_2171_0218_164338.X18 11 KB Archivo X18 19/02/2013 17:20                                                                                                    | Obvious cibios                                   | 🗟 50BA_2171_0218_164338.X14 | 31 KB Archivo X14  | 18/02/2013 18:27      |  |  |  |  |
|                                                                                                    | OUTOS SILIOS                                     | 🗟 SOBA_2171_0218_164338.X18 | 11 KB Archivo X18  | 19/02/2013 17:20      |  |  |  |  |
| E Earjetas E E SOBA_2171_0218_164338.X22 111 KB Archivo X22 18/02/2013 18:27                                                                                                    | 🛅 tarjetas                                       | 50BA_2171_0218_164338.X22   | 111 KB Archivo X22 | 18/02/2013 18:27      |  |  |  |  |
| Mis documentos SOBA_2171_0218_164338.X23 11 KB Archivo X23 19/02/2013 17:20                                                                                                    | Mis documentos                                   | 🗟 50BA_2171_0218_164338.X23 | 11 KB Archivo X23  | 19/02/2013 17:20      |  |  |  |  |
| Documentos compartidos al 508A_2171_0218_164338.XCF 1 KB Archivo XCF 19/02/2013 17:20                                                                                                    | Documentos compartidos                           | 50BA_2171_0218_164338.XCF   | 1 KB Archivo XCF   | 19/02/2013 17:20      |  |  |  |  |
|                                                                                                    | Minc                                             |                             |                    |                       |  |  |  |  |
|                                                                                                    |                                                  |                             |                    |                       |  |  |  |  |
| Section 2 Missikios de red                                                                                                    | Sitios de red                                    |                             |                    |                       |  |  |  |  |

**NOTA**: Se recomienda no tener marcada la pestaña "**Incluir Subcarpetas**", ya que de ser así el programa importa todos los datos crudos de los diferentes trabajos incluidos en la tarjeta.

| 🔩 Importar dato     | s crudos                  |                         | ? 🔀                    |
|---------------------|---------------------------|-------------------------|------------------------|
| Buscaren: 🛅 SC      | BA_2171_0218_164338       |                         | - + 🗈 💣 🎟              |
| Trabajo-IDSensor    |                           | 🛆 🛛 🕹 Tamaño 🗍 Des      | cripción M             |
| 🖬 SOBA-0694         |                           | 306 KB -                | 0;                     |
| <                   | 1111                      |                         |                        |
| Ruta:               | C:\Documents and Settings | Gim4\Escritorio\tornosb | padiola\tarjetas\SOBA_ |
| Nombre del archivo: | SOBA-0694                 |                         | Importar               |
| Archivos de tipo:   | Datos crudos Sistema 1200 | I/GPS 900               | ▼ Cancelar             |
|                     | Incluir subcarpetas       |                         | Config                 |
|                     |                           |                         |                        |

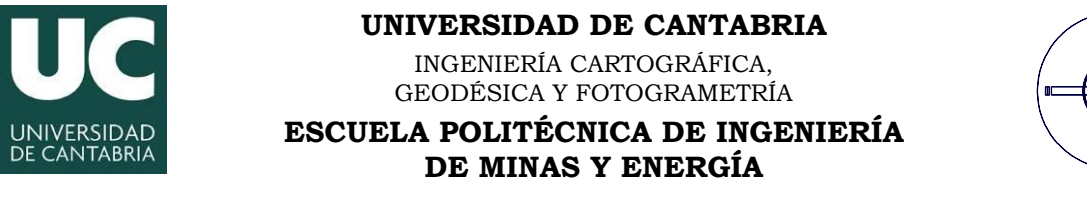

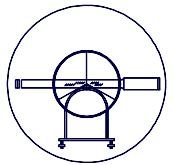

Una vez importados los datos se mostrará el cuadro de diálogo siguiente:

| Asignar                   |        |             |         | ? 🔀    |
|---------------------------|--------|-------------|---------|--------|
| General Configuración GPS | 6      |             |         |        |
| Contenido<br>Proyectos    | Nombre | ∠ Ubicación |         | Usado  |
|                           | <      | III<br>     | Asignar | Cerrar |

En esta pantalla se pide que se asignen los datos importados a un proyecto, en este caso a un **nuevo proyecto** (botón derecho del ratón).

| Asignar                   | Nuevo proyecto                                                                                                    |
|---------------------------|----------------------------------------------------------------------------------------------------|
| General Configuración GPS | General       Coordenadas       Diccionario       Imagen de fondo       Plantilla de lista de códigos         Nombre proyecto:       PR0YECT0_S08A       Ubicación:       C:\Documents and Settings\All Users\Documentos\LG0\Pr          Promedio automático de coordenadas:       Distancia máxima entre soluciones diferentes (Posición):       0.075       m         Distancia máxima entre soluciones diferentes (Altura):       0.075       m         Método de promedio:       Ponderado          Huso horario:       1       hrs.       0       min |

Después de asignar el nombre y la ubicación del proyecto se deberá asignar el sistema de coordenadas en la pestaña **Coordenadas** de tal manera que si se creó el sistema en campo no será necesario asignarlo ya que se asignará automáticamente al proyecto al importar los datos.

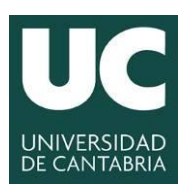

INGENIERÍA CARTOGRÁFICA, GEODÉSICA Y FOTOGRAMETRÍA

#### ESCUELA POLITÉCNICA DE INGENIERÍA DE MINAS Y ENERGÍA

| luevo proyecto     |                  |                             | ?                   |
|--------------------|------------------|-----------------------------|---------------------|
| General Coordenad  | las Diccionario  | Imagen de fondo Plantilla d | le lista de códigos |
| Sistema de coorder | nadas: WGS 19    | 84 🔄                        | Ver                 |
| Transformación:    |                  |                             |                     |
| Residuales:        | Sin distribución |                             |                     |
| Elipsoide local:   |                  | Modelo de geoide:           |                     |
| Proyección:        |                  | Modelo CSCS:                |                     |
| Promedio de factor | combinado:       | 1.0                         | _                   |
| Desplazamiento Y l | ocal:            | 0.0                         | m                   |
| Desplazamiento X I | ocal:            | 0.0                         | m                   |
|                    |                  |                             |                     |
|                    |                  |                             |                     |
|                    |                  |                             |                     |

Una vez creado el proyecto se volverá a la pantalla de asignación de datos en el que procederemos a configurar el proyecto (**pestaña Configuración**).

| Asi | Asignar datos al proyecto PROYECTO_SOBA |                                         |            |  |         |        |  |  |  |  |
|-----|-----------------------------------------|-----------------------------------------|------------|--|---------|--------|--|--|--|--|
| G   | eneral Con                              | figuración GPS                          |            |  |         |        |  |  |  |  |
|     | Datos                                   | Opción                                  | Config     |  |         |        |  |  |  |  |
|     | General                                 |                                         |            |  |         |        |  |  |  |  |
|     |                                         | Resolver conflictos de código usando    | Ignorar    |  |         |        |  |  |  |  |
|     |                                         | Importar sistema de coord y componentes |            |  |         |        |  |  |  |  |
|     | _                                       | - Relacionar sistema de coord           | ETRS89     |  |         |        |  |  |  |  |
|     | 🗹 GPS                                   |                                         |            |  |         |        |  |  |  |  |
|     |                                         | Intervalo de observación                | Usar todos |  |         |        |  |  |  |  |
|     |                                         | Combinar intervalos                     |            |  |         |        |  |  |  |  |
|     |                                         |                                         |            |  |         |        |  |  |  |  |
|     |                                         |                                         |            |  |         |        |  |  |  |  |
|     |                                         |                                         |            |  |         |        |  |  |  |  |
|     |                                         |                                         |            |  |         |        |  |  |  |  |
|     |                                         |                                         |            |  |         |        |  |  |  |  |
|     |                                         |                                         |            |  |         |        |  |  |  |  |
|     |                                         |                                         |            |  |         |        |  |  |  |  |
|     |                                         |                                         |            |  |         |        |  |  |  |  |
|     |                                         |                                         |            |  |         |        |  |  |  |  |
|     |                                         |                                         |            |  |         |        |  |  |  |  |
|     | -                                       |                                         |            |  |         |        |  |  |  |  |
| E   |                                         |                                         |            |  | Asignar | Cerrar |  |  |  |  |

En esta pantalla aparecen dos opciones de interés:

- **"Relacionar sistemas de coordenadas**": se relacionan automáticamente al proyecto si se asignaron en campo.

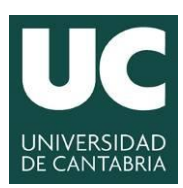

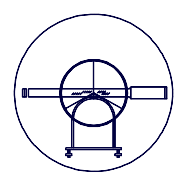

- "Combinar intervalos": hace referencia a los intervalos de tiempo observados durante una medición en modo estático, de manera que una vez descargados los datos almacenados en la Estación Permanente de Referencia GPS correspondiente a varias horas consecutivas, y se activa esta opción, <u>se creará una sola línea de tiempo para esa medición</u>. De no ser así, aparecería cada hora como una línea de tiempo independiente.

En la **pestaña GPS** se muestra la información correspondiente a los puntos medidos en campo, permitiendo seleccionar la información a visualizar de los puntos almacenados. Utilizando el botón derecho sobre las columnas del fichero de datos se puede activar **Ver/Ver todo** o bien ocultar datos **Ocultar/Ocultar todo**.

En dicha pestaña se puede también cambiar el nombre de cada punto haciendo simplemente doble clic sobre el mismo.

Para terminar esta primera parte de importación de datos merece la pena destacar la funcionalidad de los dos iconos siguientes:

| Ī | -1 | é |   |  |
|---|----|---|---|--|
| - |    | _ | _ |  |

El primero de los iconos es el correspondiente al de **copia de seguridad** de los datos descargados. Si ya se han descargado los datos en el PC a través de un lector de tarjetas, copiando los ficheros en el disco duro el ordenador, esta operación no será necesaria. Si no se ha realizado una copia de seguridad manualmente, es aconsejable realizar esta operación siempre que se importen datos crudos.

El segundo de los iconos hace referencia a un informe en el que se detalla cómo aconteció la medición, es decir, los parámetros relativos a la misma (**libreta de campo**). Una vez extraída la libreta aparecerá un icono en la parte izquierda del programa siendo necesario pulsar el botón derecho del ratón para proceder a guardarlo.

**NOTA**: Si no se guarda la libreta de campo se perderá dicha información al cerrar el proyecto.

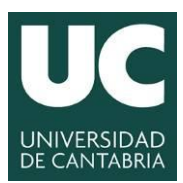

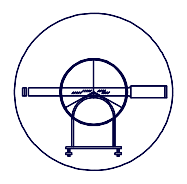

#### <u>3- Tratamiento de los datos.</u>

Una vez asignados los datos a un proyecto, existente o de nueva creación, es importante tener en cuenta las pestañas situadas en la parte inferior de la pantalla. Dichas pestañas se pueden mostrar u ocultar con el botón derecho del ratón.

| 🖲 Proyecto  | PROYECTO_SO    | BA          |       |               |         |          |           |                 |              | -             |  |
|-------------|----------------|-------------|-------|---------------|---------|----------|-----------|-----------------|--------------|---------------|--|
| Id de punto | Clase de       | Fecha/Hora  | Δ     | [X]           |         | [Y]      | [         | Z ] Alt. ortom. | Ond          | Pos. + Q Alt. |  |
|             |                |             |       |               |         |          |           |                 |              |               |  |
|             |                |             |       |               |         |          |           |                 |              |               |  |
|             |                |             |       |               |         |          |           |                 |              |               |  |
|             |                |             |       |               |         |          |           |                 |              |               |  |
|             |                |             |       |               |         |          |           |                 |              |               |  |
|             |                |             |       |               |         |          |           |                 |              |               |  |
|             |                |             |       |               |         |          |           |                 |              |               |  |
|             |                |             |       |               |         |          |           |                 |              |               |  |
|             |                |             |       |               |         |          |           |                 |              |               |  |
|             |                |             |       |               |         |          |           |                 |              |               |  |
|             |                |             |       |               |         |          |           |                 |              |               |  |
|             |                |             |       |               |         |          |           |                 |              |               |  |
|             |                |             |       |               |         |          |           |                 |              |               |  |
|             |                |             |       |               |         |          |           |                 |              |               |  |
|             |                |             |       |               |         |          |           |                 |              |               |  |
|             |                |             |       |               |         |          |           |                 |              |               |  |
| Mer/Edit    | ar 🛛 🖏 Proc-GP | S 🛛 📇 Proc- | TPS 🛯 | Proc de Nivel | nte 🏘 🧄 | 🐞 Puntos | 🝸 Antenas | 🚨 Resultados    | 🖗 Lista de ( | códigos       |  |

• **Ver/Editar:** esta primera pestaña permite tener una primera presentación gráfica del trabajo realizado en campo (croquis):

| 🖷 Proyecto SOBA2                                     |                                                                   | _ 🗆 🗙 |
|------------------------------------------------------|-------------------------------------------------------------------|-------|
|                                                      | TCM-Ref 0001                                                      |       |
|                                                      |                                                                   |       |
|                                                      |                                                                   |       |
|                                                      |                                                                   |       |
|                                                      |                                                                   |       |
|                                                      |                                                                   | ≡     |
|                                                      | ¥                                                                 |       |
|                                                      |                                                                   |       |
|                                                      |                                                                   |       |
|                                                      |                                                                   |       |
| 50000.0 m                                            |                                                                   |       |
| <                                                    | ш                                                                 | >     |
| 🙀 Ver/Editar 🐞 Proc-GPS 🔹 Proc-TPS 🔹 Proc de Nivel 🍕 | 🏌 Ajuste   🛞 Puntos   🍸 Antenas   📇 Resultados   🖏 Lista de códig | 108   |

Es importante tener en cuenta que el botón derecho del ratón nos permite cambiar la **Configuración gráfica.** 

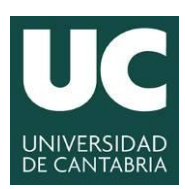

INGENIERÍA CARTOGRÁFICA, GEODÉSICA Y FOTOGRAMETRÍA

ESCUELA POLITÉCNICA DE INGENIERÍA DE MINAS Y ENERGÍA

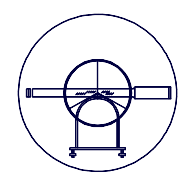

|                 | Configura                                                       | ción gráfica                                                 |                                                                                      |                                                                                                    | ? 🔀                |  |
|-----------------|-----------------------------------------------------------------|--------------------------------------------------------------|--------------------------------------------------------------------------------------|----------------------------------------------------------------------------------------------------|--------------------|--|
|                 | Ver F                                                           | recisión Cuadrícu                                            | la Color Fuente                                                                      |                                                                                                    |                    |  |
|                 | General<br>Cuad<br>Cuad<br>Cuad<br>Esca<br>Leye<br>Most<br>Imag | rícula<br>: gráfico<br>Inda<br>ar coordenadas<br>en de fondo | Datos<br>☐ Ids de<br>☐ Valor<br>☐ Códig<br>☐ Elipse<br>☐ Obser<br>☐ Obser<br>☐ Obser | Datos Datos Valor de Puntos Valor de altura Códigos temáticos Elipses de error abs. Observaciones GPS Observaciones TPS Observaciones de Azimut Observaciones de Minal |                    |  |
|                 |                                                                 |                                                              | ,                                                                                    | Predete<br>Aceptar Ca                                                                                                    | rm.                |  |
| 💾 Proyecto SOB/ | 432000 m                                                        | 448000 m                                                     | 464000 m                                                                             | 480000 m                                                                                                    | 496000 m           |  |
|                 |                                                                 |                                                              | RTCM-Ref 0001                                                                        |                                                                                                    | A                  |  |
| 4800000 m       |                                                                 |                                                              |                                                                                      |                                                                                                    |                    |  |
| 4792000 m       | -                                                               |                                                              | Ý                                                                                    |                                                                                                    |                    |  |
| 4784000 m       |                                                                 |                                                              | CDOODDE                                                                              |                                                                                                    |                    |  |
|                 |                                                                 | 50000.0 m                                                    | ·                                                                                    | 1                                                                                                    |                    |  |
| 👯 Ver/Editar 🕴  | 🖏 Proc-GPS 🛛 🛔                                                  | Proc-TPS 🛛 🔋 Proc de Nivel                                   | ntos 🕅 Ajuste                                                                        | ntenas 🛛 🚨 Resultados                                                                                                    | 🖏 Lista de códigos |  |

• **Proc-GPS:** permite configurar y realizar los cálculos correspondientes al postproceso de los datos.

| 🖲 Proyec | cto SOBA2 |                     |    |                |                |          |                                         |
|----------|-----------|---------------------|----|----------------|----------------|----------|-----------------------------------------|
| Id de p  | Clase de  | Inicio              |    | 16(50          | 17(00          | 17(10    | 17(20                                   |
| -        | -         | 02/18/2013 16:46:14 | 02 | - <del> </del> | ***********    | ******   | *************************************** |
|          |           |                     |    |                |                |          |                                         |
|          |           |                     | ſ  |                |                |          |                                         |
|          |           |                     |    |                |                |          |                                         |
|          |           |                     |    |                |                |          |                                         |
|          |           |                     |    |                |                |          |                                         |
|          |           |                     | _  |                |                |          |                                         |
|          |           |                     |    | <              |                |          | >                                       |
| 💏 Ver/B  | Ed 🐞 F    | Proc 📳 Proc         |    | 🔋 Procide N    | off Aju 🔞 Pun. | 🍞 Ante 🚨 | Resulta 🚯 Lista de códi                 |

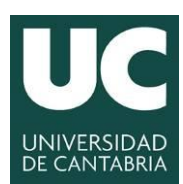

INGENIERÍA CARTOGRÁFICA, GEODÉSICA Y FOTOGRAMETRÍA

ESCUELA POLITÉCNICA DE INGENIERÍA DE MINAS Y ENERGÍA

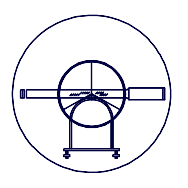

• **Puntos:** pestaña en la que se muestra la información relativa a los puntos medidos en campo (coordenadas, precisión de las medidas, tipo de medición, códigos,...). El botón derecho del ratón permite visualizar y ocultar observaciones o información relativa a las mismas.

| 🖲 Proyecto   | SOBA2      |                     |                     |                      |                           |                                            | . 🗆 🔀  |
|--------------|------------|---------------------|---------------------|----------------------|---------------------------|--------------------------------------------|--------|
| Id de punto  | Clase de   | Fecha/Hora 🛆        | Latitud             | Longitur             | Ordepar                   | m. Ond Pos. + Q                            | Alt.   |
| RTCM-R       | Referencia | 02/18/2013 16:46:03 | 43° 24' 16.64560" N | 3° 26' 47.94857" W   | Organizar automáticamente | 0.0                                        | 000    |
| 000001       | Medido     | 02/18/2013 16:47:58 | 43° 09' 58.19148" N | 3° 27' 28.43060" W   | Columnas                  | 0.0                                        | I304 L |
| 000002       | Medido     | 02/18/2013 16:48:14 | 43° 09' 58.34096" N | 3° 27' 28.44784" W - |                           | 0.0                                        | 292    |
| 000003       | Medido     | 02/18/2013 16:48:24 | 43° 09' 58.49904" N | 3° 27' 28.31990" W   | Ver                       | <ul> <li>Subclase de punto</li> </ul>      |        |
| 000004       | Medido     | 02/18/2013 16:48:39 | 43° 09' 58.68454" N | 3° 27' 28.14157" W   | Ver todo                  | Tipo de coord.                             |        |
| 000005       | Medido     | 02/18/2013 16:49:01 | 43° 09' 59.10100" N | 3° 27' 27.64093" W   | Ocultar                   | Formato de coord.                          |        |
| 000006       | Medido     | 02/18/2013 16:49:13 | 43° 09' 59.24376" N | 3° 27' 27.46217" W   | Ocultar todo              | Origen de coord. XY                        |        |
| 000007       | Medido     | 02/18/2013 16:49:32 | 43° 09' 59.29719" N | 3° 27' 27.38331" W _ |                           | Origen de coord. Z                         |        |
| 000008       | Medido     | 02/18/2013 16:49:41 | 43° 09' 59.32903" N | 3° 27' 27.30762" W   | Sistema de coord. I       | <ul> <li>Grupo de código</li> </ul>        |        |
| 000009       | Medido     | 02/18/2013 16:49:53 | 43° 09' 59.38754" N | 3° 27' 27.01423" W   | Tipo coord.               | <ul> <li>Código</li> </ul>                 |        |
| 000010       | Medido     | 02/18/2013 16:50:04 | 43° 09' 59.51446" N | 3° 27' 26.69070" W   | Q Coord.                  | <ul> <li>Descripción del código</li> </ul> |        |
| 000011       | Medido     | 02/18/2013 16:50:19 | 43° 09' 59.68465" N | 3° 27' 26.28709" ₩   | 787.6880                  | Atributos                                  |        |
| 000012       | Medido     | 02/18/2013 16:50:43 | 43° 10' 00.04674" N | 3° 27' 26.58792" W   | 787.3380                  | Anotaciones                                |        |
| 000013       | Medido     | 02/18/2013 16:51:01 | 43° 09' 59.77600" N | 3° 27' 27.13314" W   | 786.9704                  | MO                                         |        |
| 000014       | Medido     | 02/18/2013 16:51:12 | 43° 09' 59.63973" N | 3° 27' 27.39874" W   | 786.7713                  | Q11                                        |        |
| 000015       | Medido     | 02/18/2013 16:51:23 | 43° 09' 59.53702" N | 3º 27' 27.52623" W   | 786.7219                  | Q12                                        |        |
| 🛛 🏘 Ver/Edit | ar 🛛 🖏 Pro | oc-GPS 🛛 📇 Proc-TPS | 🗯 Proc de Nivel     | 📫 🕂 Ajuste 🛛 🍈 Pun   | tos 🆙 Antenas 🛛 🚨 Result  | te Q13                                     |        |
| <u></u>      |            |                     |                     |                      |                           | Q22                                        |        |
|              |            |                     |                     |                      |                           | Q23                                        |        |
|              |            |                     |                     |                      |                           | Q33                                        |        |
|              |            |                     |                     |                      |                           | Desv. Est. Latitud                         |        |
|              |            |                     |                     |                      |                           | Desv. Est. Longitud                        |        |
|              |            |                     |                     |                      |                           | Desv. Est. Altura                          |        |
|              |            |                     |                     |                      |                           | Q Posic.                                   |        |
|              |            |                     |                     |                      |                           | Q Alt.                                     |        |
|              |            |                     |                     |                      |                           | Semi-eje mayor (a)                         |        |
|              |            |                     |                     |                      |                           | Semi-eje menor (b)                         |        |
|              |            |                     |                     |                      |                           | Orientación (Phi)                          |        |
|              |            |                     |                     |                      |                           | Desv. Est. Altura                          |        |
|              |            |                     |                     |                      |                           | Fiabilidad ( E-W )                         |        |
|              |            |                     |                     |                      |                           | Fiabilidad ( N-S )                         |        |
|              |            |                     |                     |                      |                           | Fiabilidad de altura                       |        |
|              |            |                     |                     |                      |                           | Límites promedio excedidos                 |        |
|              |            |                     |                     |                      |                           |                                            |        |

Tanto en la pestaña de **Ver/Editar** como en la pestaña de **Puntos** se puede cambiar el formato y el sistema de coordenadas utilizando la barra de herramientas **Formato de coordenadas**:

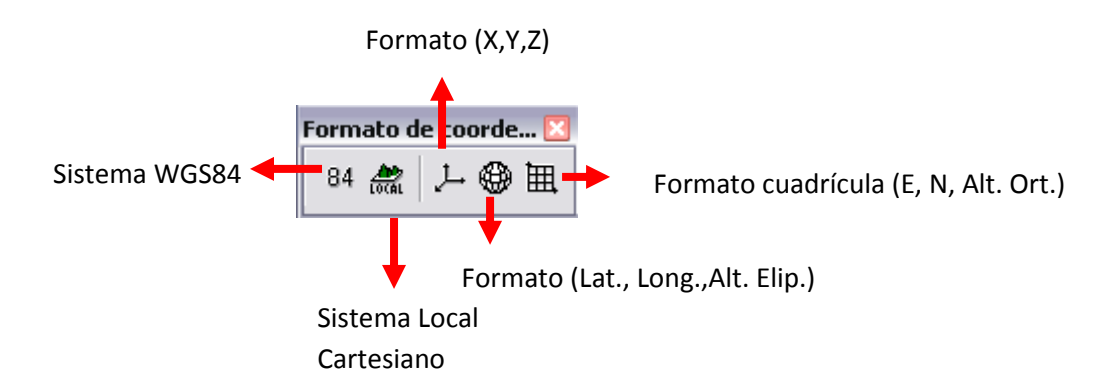

Si se ha trabajado en tiempo real (RTK) no es necesario realizar ningún tratamiento de datos antes de generar la salida de los datos en formato ASCII ya que los datos tendrán las precisiones definitivas. Para guardar la información bastará con ir a la pestaña **Puntos** y guardar con el botón derecho del ratón.

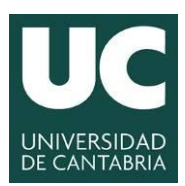

| /                 |   | _ |  |
|-------------------|---|---|--|
| (                 |   |   |  |
|                   | 7 | Z |  |
| $\langle \rangle$ | 1 | 1 |  |
|                   | - | - |  |

#### 4.- <u>Postproceso de los datos</u>

Si las mediciones se han realizado en **estático**, los datos no se han corregido en campo por lo que habrá que realizar el postproceso de los mismos.

El postproceso de los datos consiste en el cálculo de las líneas base entre un equipo de referencia (que puede ser una Estación Permanente de Referencia o nuestro equipo GPS estacionado en campo en un punto de coordenadas conocidas) y nuestro equipo móvil, eliminando algunos errores de la medición y minimizando otros, pudiendo obtener así las coordenadas corregidas de los puntos medidos, y por tanto, la precisión deseada.

Si el equipo de referencia es una Estación Permanente habrá que obtener los datos crudos de dicha Estación a través de su página Web, servicio FTP o mediante conexión HyperTerminal de Windows.

Los datos de la referencia se importan de la misma manera que los del equipo móvil.

| 🖲 Proyee | to PENAG  | os                  |     |                                     |                   |                              | _ 🗆 🔀           |
|----------|-----------|---------------------|-----|-------------------------------------|-------------------|------------------------------|-----------------|
| Id de p  | Clase de  | Inicio              |     | 13                                  | 14                | 15                           | 16              |
| 1000     | Navega    | 04/12/2004 14:09:17 | 04  | - 📼                                 |                   |                              |                 |
| 23       | Navega    | 04/12/2004 14:35:17 | 04  | 0                                   |                   |                              |                 |
| 50000    | Navega    | 04/12/2004 14:41:02 | 04  | 0                                   |                   |                              |                 |
| 22       | Navega    | 04/12/2004 14:43:17 | 04  | 0                                   |                   |                              |                 |
| 20       | Navega    | 04/12/2004 15:40:47 | 04  |                                     |                   |                              |                 |
| 000021   | Navega    | 04/12/2004 15:46:32 | 04  | 0                                   |                   |                              | =               |
| 25       | Navega    | 04/12/2004 16:27:32 | 04  | 0                                   |                   |                              |                 |
| 24       | Navega    | 04/12/2004 16:38:02 | 04  | 0                                   |                   |                              |                 |
| 1000     | Navega    | 04/13/2004 09:18:02 | 04  |                                     |                   |                              |                 |
| 29       | Navega    | 04/13/2004 10:06:02 | 04  |                                     |                   |                              |                 |
| 27       | Navega    | 04/13/2004 10:20:32 | 04  |                                     |                   |                              |                 |
| 14       | Navega    | 04/13/2004 11:31:47 | 04  |                                     |                   |                              |                 |
| 15       | Navega    | 04/13/2004 11:37:17 | 04  | 0                                   |                   |                              |                 |
| 16       | Navega    | 04/13/2004 12:04:17 | 04, |                                     |                   |                              |                 |
| 12       | Navega    | 04/13/2004 14:08:17 | 04  | 0                                   |                   |                              |                 |
| 13       | Navega    | 04/13/2004 14:18:17 | 04  |                                     |                   |                              |                 |
| 11       | Navega    | 04/13/2004 14:43:47 | 04  | 0                                   |                   |                              |                 |
| 10       | Navega    | 04/13/2004 14:55:02 | 04  | 0                                   |                   |                              |                 |
| 62       | Navega    | 04/13/2004 15:36:02 | 04  |                                     |                   |                              |                 |
| 60       | Navega    | 04/13/2004 16:30:32 | 04  | 0                                   |                   |                              |                 |
| 1000     | Navega    | 04/15/2004 08:34:32 | 04  |                                     |                   |                              |                 |
| 65       | Navega    | 04/15/2004 09:09:32 | 04  |                                     |                   |                              |                 |
| 66       | Navega    | 04/15/2004 09:15:32 | 04  |                                     |                   | 0                            |                 |
| 63       | Navega    | 04/15/2004 09:51:02 | 04  |                                     |                   |                              |                 |
| 64       | Navega    | 04/15/2004 10:11:47 | 04  |                                     |                   |                              |                 |
|          |           |                     |     | 151                                 |                   |                              | [ <b>&gt;</b> ] |
| 💘 Ver/E  | Editar  🖏 | Proc-GPS 🛔 Proc-    | PS  | 👔 Proc de Nivel 🛛 👘 Ajuste 👘 Puntos | 🤺 Antenas 🛛 🚨 Res | ultados 🛛 🖏 Lista de códigos |                 |

En la ventana de la izquierda se pueden ver los puntos observados en campo y se pueden manipular antes de calcular las líneas base mediante la opción **Propiedades**. También se puede cambiar la altura de la antena en cada punto.

Por el contrario, en la ventana de la derecha se muestra la información del tiempo de medición de cada punto, indicado por su línea de tiempos. Esta línea de tiempos muestra el tiempo que se ha estado grabando datos crudos de un determinado punto. Es en esta ventana en la que se debe indicar si un punto es la referencia o fijo, y cuales son los puntos móviles.

Debería existir un punto cuya línea de tiempos es mayor que las demás, abarcando los tiempos de medición del resto puntos. Será este punto el que representa a la referencia y el resto como móviles.

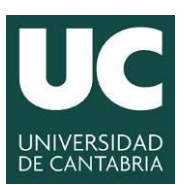

INGENIERÍA CARTOGRÁFICA, GEODÉSICA Y FOTOGRAMETRÍA

ESCUELA POLITÉCNICA DE INGENIERÍA DE MINAS Y ENERGÍA

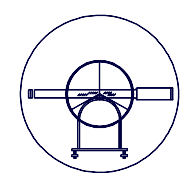

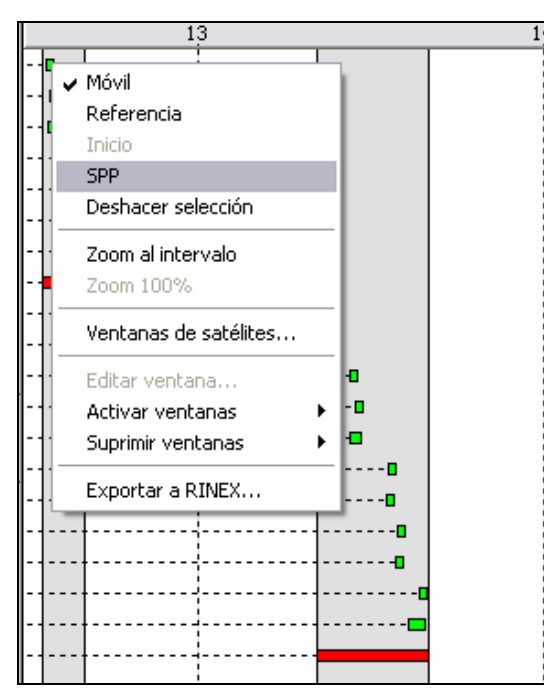

Es necesario asignar a cada punto si se trata de un punto fijo/referencia y móvil.

Para ejecutar el **cálculo de ambigüedades y líneas base** se debe **PROCESAR** (botón derecho del ratón).

| 😪 LEICA Geo Office - [Proyecto prueba]                                     |                                     |                  |                                            |                    |          |                                                      |  |  |
|----------------------------------------------------------------------------|-------------------------------------|------------------|--------------------------------------------|--------------------|----------|------------------------------------------------------|--|--|
| 🚇 Archivo Importar Editar Ver Herramientas Proc-GPS Exportar Ventana Ayuda |                                     |                  |                                            |                    |          |                                                      |  |  |
| ]] D 🛎   🖨 🖪   🖻 🖷                                                         | D 😂 🖨 🕼 🕾 🕸 🕼 🖂 🔍 📃 🚽 😔 🖳 📃 😔 😒 🚽 🖉 |                  |                                            |                    |          |                                                      |  |  |
|                                                                            |                                     |                  |                                            |                    |          |                                                      |  |  |
| Documentos abiertos                                                        | Id de p                             | Clase de         | Inicio                                     |                    | 20 13:00 | 21 01:00                                             |  |  |
| <u>i</u>                                                                   | 1000<br>102                         | Navega<br>Navega | 04/20/2004 10:08:02<br>04/20/2004 10:53:47 | 04/20/2<br>04/20/2 |          |                                                      |  |  |
| prueba                                                                     | 200                                 | Navega           | 04/20/2004 12:11:47                        | 04/20/2            |          | Seleccionar todo como                                |  |  |
|                                                                            | 28                                  | Navega           | 04/20/2004 16:00:17                        | 04/20/2            |          | Modo de selección                                    |  |  |
|                                                                            | 1000                                | Navega           | 04/21/2004 08:53:02                        | 04/21/2            |          | Aumentar                                             |  |  |
|                                                                            | 1000                                | Navega<br>Navega | 04/21/2004 09:29:17<br>04/21/2004 13:45:47 | 04/21/2<br>04/21/2 |          | Reducir<br>Zoom 100%<br>Zoom al Día ▶                |  |  |
|                                                                            |                                     |                  |                                            |                    |          | Modo de procesamiento<br>Parámetros de procesamiento |  |  |
|                                                                            |                                     |                  |                                            |                    |          | Procesar                                             |  |  |
|                                                                            |                                     |                  |                                            |                    |          | Configuración gráfica                                |  |  |
|                                                                            |                                     |                  |                                            |                    |          | Definir ventanas 🕨 🕨                                 |  |  |

Los **tres parámetros que son susceptibles de sufrir variaciones** para obtener el cálculo de los puntos cuyas ambigüedades no ha sido posible resolver:

- El estado de los satélites en la medición del punto.
- El ángulo de elevación.
- La distancia máxima de cálculo de la línea base y el tiempo de medición predeterminados.

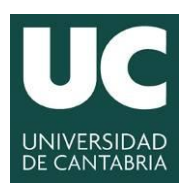

| /                 |   |           |    |
|-------------------|---|-----------|----|
| (                 |   |           |    |
|                   | 7 | $\forall$ | =) |
| $\langle \rangle$ |   | 1         |    |
|                   | ~ | ~         |    |

#### 4.1.- Estado de los satélites

Pulsando con el botón derecho del ratón sobre la pantalla de postproceso se puede seleccionar **"Ventana de Satélites"**. En dicha pantalla se pueden eliminar tramos de medición o la medición completa de aquellos satélites que pudieran entorpecer la resolución de la línea base.

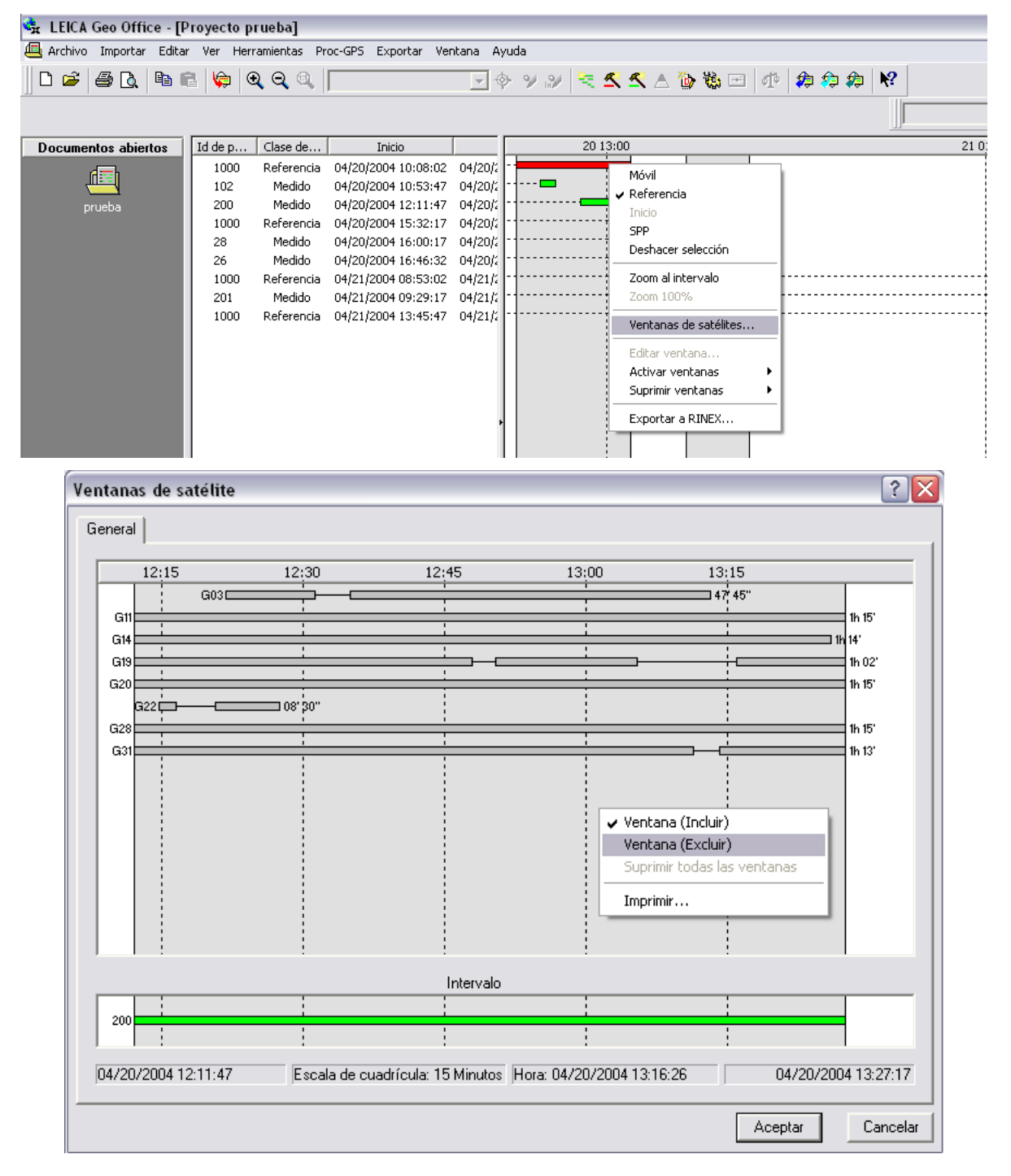

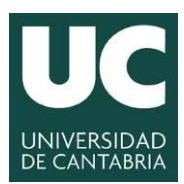

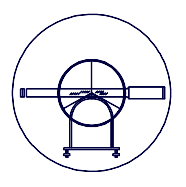

#### 4.2.- Ángulo de elevación

Pulsando con el botón derecho en la opción **"Parámetros de procesamiento"** que aparece al utilizar el botón secundario del ratón sobre el fondo de la ventana de postproceso.

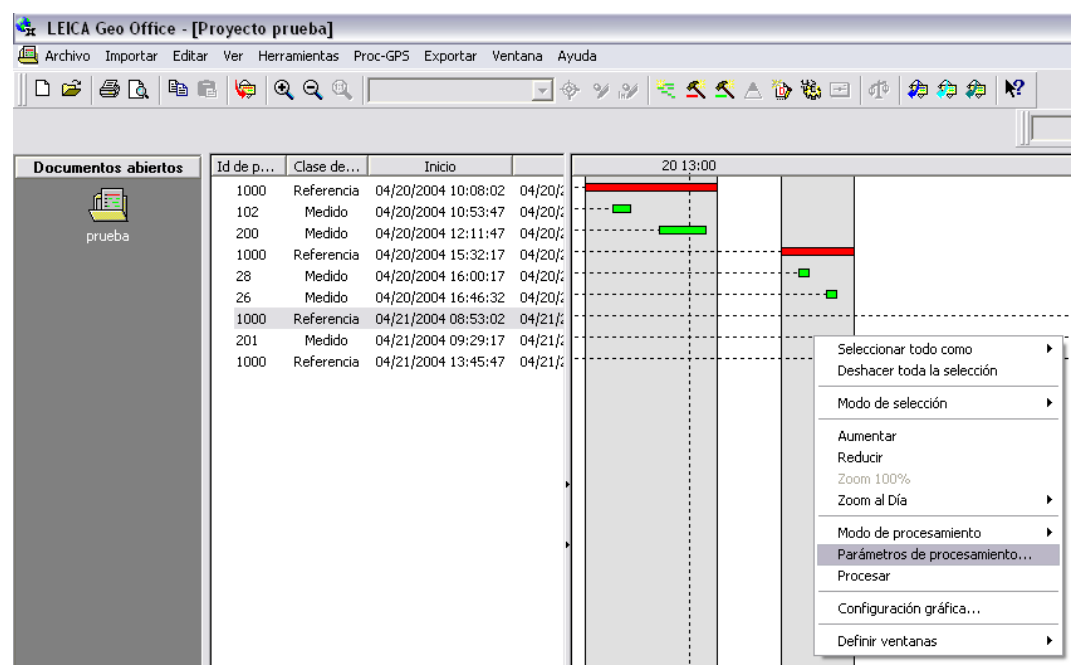

De los diferentes parámetros que se pueden ajustar en dicha ventana merece la pena destacar el **ángulo o máscara de elevación**, que será el límite a partir del cual se incluirán unos satélites u otros para dicho cálculo.

Bajando o subiendo el valor del ángulo o máscara de elevación en función de si faltan satélites o bien interesa eliminar algunos, se consigue la resolución de las ambigüedades.

| onfigurar parámetro   | s procesamiento GPS | ?                 |
|-----------------------|---------------------|-------------------|
| General Procesamiento | automático          |                   |
|                       |                     | Satélites activos |
| Ángulo de elevación:  | 15 🗧                | 🗹 G01 🔥           |
|                       |                     | 🖸 G03             |
| Etemérides:           | Transmitidas        | 💌 🗹 G04           |
|                       |                     | G07               |
| Tipo de solución:     | Automático          | 🔽 🔽 G11 🗐         |
|                       |                     | G13 €             |
| Tipo GNSS:            | Sólo GPS            | 🚽 🗹 G14           |
|                       |                     | G15               |
|                       |                     | 🗹 G16             |
|                       |                     | ☑ G18             |
|                       |                     | 🗹 G19             |
|                       |                     | 🗹 G20 😱           |
|                       |                     | la chi 🔳          |
| Mostrar parámetros a  | vanzados            | Predeterm.        |
|                       |                     | Aceptar Cancela   |

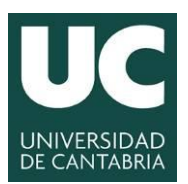

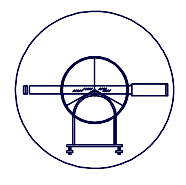

#### 4.3.- Creación de un sistema de coordenadas desde el programa GEO OFFICE

Llegados este punto cobra especial importancia el definir un sistema de coordenadas acorde a la zona de trabajo con el fin de poder extraer las coordenadas de la zona.

Las coordenadas medidas por un equipo GPS, internamente, están referidas siempre al sistema propio de GPS, el WGS84. Por tanto, si se quieren obtener esas coordenadas referidas a cualquier otro sistema, será siempre necesario aplicar unos parámetros de transformación a sus valores, los cuales se deben crear para el trabajo local que se esté realizando. Siempre tienen que existir dos trabajos: uno con los datos referidos al WGS84 y otro con los datos referidos al sistema local.

En el programa Leica Geo-Office debe figurar por tanto un trabajo referido al sistema WGS84, que será el volcado desde el GPS.

Como nuestro sistema local va a ser proyectado, UTM, será necesario asociar al trabajo donde se van a incluir coordenadas locales, una proyección y un elipsoide. Esto implica crear un sistema de coordenadas que tuviera asociado el elipsoide oficial, la proyección UTM para el huso correspondiente (huso 30 en nuestro caso) y una transformación ficticia, es decir, con los valores a cero.

Teniendo clara la idea el alumno deberá acceder al menú **Herramientas** y más concretamente al **Administrador de Sistemas de Coordenadas**.

| 🔩 LEICA Geo Office          |                                                                                                    |  |  |  |  |
|-----------------------------|----------------------------------------------------------------------------------------------------|--|--|--|--|
| Archivo Importar Ver        | Herramientas Exportar Ayuda                                                                                                    |  |  |  |  |
| ] D 🛎   & Q.   h            | Calcular <u>o</u> ndulaciones geoidales<br>Calcular puntos inaccesibles                                                              |  |  |  |  |
| Administrador               | Crear archivo modelo de geoide                                                                                                    |  |  |  |  |
| Proyectos                   | Crear archivo modelo CSCS<br>Coordenadas medias <u>y</u> diferencias<br><u>C</u> omparación de coordenadas                           |  |  |  |  |
| Sistemas de coordenadas     | Descargar de <u>I</u> nternet<br>Filt <u>r</u> os<br><b>%</b> Cálculos geo <u>m</u> étricos                                          |  |  |  |  |
| Antenas                     | 搅 <u>D</u> atum/Map<br>簗 Intercam <u>b</u> io de datos                                                                               |  |  |  |  |
| Listas de códigos           | <ul> <li>Transferencia de programas</li> <li>Administrador de <u>f</u>ormatos</li> </ul>                                             |  |  |  |  |
| ٨                           | <ul> <li>Diseno a campo</li> <li>Exportar desde trabajo</li> </ul>                                                                   |  |  |  |  |
| Disponibilidad de satélites | Administrador de config <u>u</u> ración                                                                                              |  |  |  |  |
| Efemérides precisas         | Administrador de sistemas de coorde <u>n</u> adas<br>Administrador de a <u>n</u> tenas<br>Administrador de <u>l</u> istas de códigos |  |  |  |  |
| Scripts                     | 👹 Disponibilidad de <u>s</u> atélites                                                                                                |  |  |  |  |

Grado en Ingeniería de los Recursos Mineros

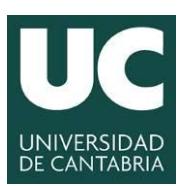

serie de parámetros:

#### UNIVERSIDAD DE CANTABRIA

INGENIERÍA CARTOGRÁFICA, GEODÉSICA Y FOTOGRAMETRÍA

ESCUELA POLITÉCNICA DE INGENIERÍA DE MINAS Y ENERGÍA

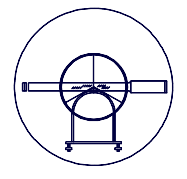

A la hora de definir un nuevo sistema de referencia será necesario incluir una

| Nuevo Sistema de co | ? X              |          |
|---------------------|------------------|----------|
| General             |                  |          |
| Nombre:             | I                |          |
| Transformación:     | Ninguno          | •        |
| Tipo de transf.:    | F                |          |
| Residuales:         | Sin distribución | <b>T</b> |
| Elipsoide local:    | Ninguno          | •        |
| Proyección:         | Ninguno          | •        |
| Tipo de proy.:      |                  |          |
| Modelo de geoide:   | Ninguno          | •        |
| Modelo CSCS:        | Ninguno          | •        |
| Nota:               |                  |          |
| Modificado:         | -                |          |
|                     | Aceptar          | Cancelar |

| Sistema de coordenadas: propiedades |                     |          |  |  |  |  |
|-------------------------------------|---------------------|----------|--|--|--|--|
| General                             |                     |          |  |  |  |  |
| Nombre:                             | WGS1984             | -        |  |  |  |  |
| Transformación:                     | Ninguno             | -        |  |  |  |  |
| Tipo de transf.:                    | Ð                   |          |  |  |  |  |
| Residuales:                         | Sin distribución    | -        |  |  |  |  |
| Elipsoide local:                    | WGS 1984            | -        |  |  |  |  |
| Proyección:                         | UTM30               | -        |  |  |  |  |
| Tipo de proy.:                      | UTM                 |          |  |  |  |  |
| Modelo de geoide:                   | egm08_REDNAP        | -        |  |  |  |  |
| Modelo CSCS:                        | Ninguno             | -        |  |  |  |  |
| Nota:                               |                     |          |  |  |  |  |
| Modificado:                         | 10/06/2015 13:04:10 |          |  |  |  |  |
|                                     | Aceptar             | Cancelar |  |  |  |  |

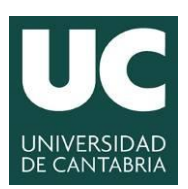

INGENIERÍA CARTOGRÁFICA, GEODÉSICA Y FOTOGRAMETRÍA

ESCUELA POLITÉCNICA DE INGENIERÍA DE MINAS Y ENERGÍA

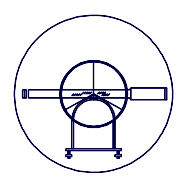

#### 4.3.1.- Definición de un nuevo elipsoide.

El alumno procederá a definir un nuevo elipsoide con el botón derecho del ratón sobre el apartado de *Elipsoide*.

| Administrador de sistemas de coordenadas |              |                       |                     |               |                    |   |  |  |
|------------------------------------------|--------------|-----------------------|---------------------|---------------|--------------------|---|--|--|
| Con                                      | tenido       | Nombre                | Última modificación | Semi-eje mayo | Achatamiento (1/f) | × |  |  |
| 🗄 🗋 Sistema                              | s de coord.  | 🛿 ATS-77              | 09/16/2015 23:51:28 | 6378135.0000  | 298.25700000000    |   |  |  |
| 🗄 🛅 Transfor                             | rmaciones    | S Airy                | 09/16/2015 23:51:28 | 6377563.3960  | 299.32496460000    |   |  |  |
| Elipsoid                                 | er           | 🚯 Australian National | 00/16/2015 23:51:28 | 6378160.0000  | 298.2500000000     |   |  |  |
| 🗄 🧰 Proyec                               | Nuevo        |                       | /16/2015 23:51:28   | 6378245.0000  | 298.3000000000     |   |  |  |
| 🗄 🧰 State P                              |              |                       | /16/2015 23:51:28   | 6377397.1550  | 299.15281285000    |   |  |  |
| 🕀 🧰 Geoide                               | Importar sis | . de coordenadas      | /16/2015 23:51:28   | 6377397.1550  | 299.15281285000    |   |  |  |
| + Dodel                                  | Guardar con  | 00                    | /16/2015 23:51:28   | 6378206.4000  | 294.97869820000    |   |  |  |
|                                          | Lessie in    |                       | /16/2015 23:51:28   | 6378249.1450  | 293.4650000000     |   |  |  |
|                                          | Imprimir     | Cth                   | 16/2015 23:51:28    | 6377276.3450  | 300.80170000000    | E |  |  |
|                                          | Buscar sigui | ente                  | 16/2015 23:51:28    | 6377298.5560  | 300.80170000000    |   |  |  |
|                                          | Duscu sigu   |                       | 16/2015 23:51:28    | 6377304.0630  | 300.80170000000    |   |  |  |
|                                          | Buscar ante  | Tor                   | 16/2015 23:51:28    | 6378166.0000  | 298.3000000000     |   |  |  |
|                                          | Buscar anter | ior                   | 16/2015 23:51:28    | 6378166.0000  | 298.3000000000     |   |  |  |

Definir el elipsoide WGS84 en base a los parámetros siguientes:

| Elipsoide propiedades | ? <mark>×</mark>    |
|-----------------------|---------------------|
| General               | [                   |
| Nombre:               | WGS 1984            |
| Semi-eje mayor (a):   | 6378137.0 m         |
| Achatamiento (1/f):   | 298.257223563       |
| Última modificación:  | 09/16/2015 23:51:28 |
|                       |                     |
|                       | Cancelar            |

#### Y el GRS80 en base a los siguientes:

| Elipsoide propiedades | ? ×                 |
|-----------------------|---------------------|
| General               |                     |
| Nombre:               | GRS 1980            |
| Semi-eje mayor (a):   | 6378137.0 m         |
| Achatamiento (1/f):   | 298.25722210088     |
| Última modificación:  | 09/16/2015 23:51:28 |
|                       |                     |
|                       | Cancelar            |

Por último se pide al alumno que genere el elipsoide Internacional Hayford:

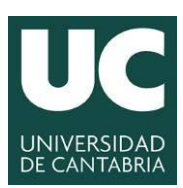

INGENIERÍA CARTOGRÁFICA, GEODÉSICA Y FOTOGRAMETRÍA

TO UTÉONICA DE INGENIERÍA ESC

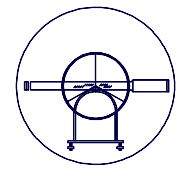

| CUELA PO | JLITECN | NICA DE | INGENII |
|----------|---------|---------|---------|
| DE       | MINAS   | Y ENER  | GÍA     |

| Elipsoide propiedades | <u>१</u> ×              |
|-----------------------|-------------------------|
| General               |                         |
| Nombre:               | International (Hayford) |
| Semi-eje mayor (a):   | 6378388.0 m             |
| Achatamiento (1/f):   | 297.0                   |
| Última modificación:  | 09/16/2015 23:51:28     |
|                       |                         |
|                       | Cancelar                |

#### 4.3.2.- Definir una proyección.

El alumno procederá a generar la proyección UTM30 teniendo en cuenta los ajustes siguientes:

| Proyección propiedades | 8 ×                 |
|------------------------|---------------------|
| General                |                     |
| Nombre:                | ИТМ30               |
| Tipo:                  | UTM                 |
| Número de zona:        | 30 .                |
| Meridiano central:     | 3° 0′ 0.00000″W     |
| Hemisferio:            | Norte               |
|                        |                     |
|                        |                     |
|                        |                     |
|                        |                     |
|                        |                     |
| Última modificación:   | 10/06/2015 12:53:17 |
|                        | Acentar             |
|                        | Aceptar             |

4.3.3.- Definir una superficie de corrección a la ondulación gravimétrica.

Se pide al alumno que se conecte al servidor FTP público del Centro de Observaciones Geodésicas y en una carpeta denominada geoide encontrará en formato ASCII los dos modelos para Península y Canarias y en diferentes formatos

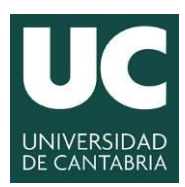

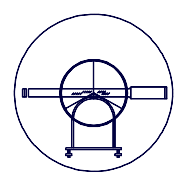

de casas comerciales (LEICA, TOPCON, TRIMBLE) para su utilización directa en receptores GPS RTK, así como en formato Geo Lab para su utilización con un software de ajuste de redes geodésicas.

Es necesario recordar al alumno que en el año 2009, más concretamente a finales de dicho año, el Centro de Observaciones Geodésicas publicó el modelo de geoide EGM08-REDNAP, adaptando el modelo gravimétrico mundial Earth Gravitational Model 2008 (EGM08) al marco de referencia vertical dado por la Red Española de Nivelación de Alta Precisión (REDNAP).

Una vez descargado se procederá a importar a través del icono

| Nuevo Modelo de geoide                                                                                                    | e                                                                                                 |         | 8 X                             |
|----------------------------------------------------------------------------------------------------|---------------------------------------------------------------------------------------------------|---------|---------------------------------|
| General                                                                                                    |                                                                                                   |         |                                 |
| Nombre:                                                                                                    | I                                                                                                 |         |                                 |
| Tipo de coord.:                                                                                                    | Geodésicas                                                                                        |         | -                               |
| Elipsoide:                                                                                                    | WGS 1984                                                                                          |         | -                               |
| Aplicar en lado local                                                                                                    |                                                                                                   |         |                                 |
| Método interpolación:                                                                                                    |                                                                                                   |         |                                 |
| Ruta de archivo:                                                                                                    |                                                                                                   |         |                                 |
| Nota:                                                                                                    |                                                                                                   |         |                                 |
|                                                                                                    |                                                                                                   |         |                                 |
|                                                                                                    |                                                                                                   |         |                                 |
|                                                                                                    |                                                                                                   | Aceptar | Cancelar                        |
| Modelo de geoide propi                                                                                                    | edades                                                                                            | Aceptar | Cancelar<br>? X                 |
| Modelo de geoide propi<br>General Límites                                                                                                    | edades                                                                                            | Aceptar | Cancelar                        |
| Modelo de geoide propi<br>General   Límites  <br>Nombre:                                                                                                    | edades                                                                                            | Aceptar | Cancelar<br>2 X                 |
| Modelo de geoide propi<br>General   Límites  <br>Nombre:<br>Tipo de coord.:                                                                                                    | edades<br>egm08_REDNAP<br>Geodésicas                                                              | Aceptar | Cancelar<br>R X                 |
| Modelo de geoide propi<br>General   Límites  <br>Nombre:<br>Tipo de coord.:<br>Elipsoide:                                                                                                    | edades<br>egm08_REDNAP<br>Geodésicas<br>WGS 1984                                                  | Aceptar | Cancelar<br>? ×                 |
| Modelo de geoide propi<br>General Límites Nombre:<br>Tipo de coord.:<br>Elipsoide:<br>Aplicar en lado local                                                                                  | edades<br>egm08_REDNAP<br>Geodésicas<br>WGS 1984                                                  | Aceptar | Cancelar<br>? ×<br>·            |
| Modelo de geoide propi<br>General Límites<br>Nombre:<br>Tipo de coord.:<br>Elipsoide:<br>Aplicar en lado local<br>Método interpolación:                                                      | edades  egm08_REDNAP  Geodésicas  WGS 1984  Bilineal                                              | Aceptar | Cancelar                        |
| Modelo de geoide propi<br>General Límites<br>Nombre:<br>Tipo de coord.:<br>Elipsoide:<br>Aplicar en lado local<br>Método interpolación:<br>Ruta de archivo:                                  | edades  egm08_REDNAP  Geodésicas  WGS 1984  Bilineal  C:\Users\Jesus\Desktop                      | Aceptar | Cancelar<br>R<br>X<br>P.GEM<br> |
| Modelo de geoide propi<br>General Límites<br>Nombre:<br>Tipo de coord.:<br>Elipsoide:<br>Aplicar en lado local<br>Método interpolación:<br>Ruta de archivo:<br>Nota:                         | edades  egm08_REDNAP  Geodésicas  WGS 1984  Bilineal  C:\Users\Jesus\Desktop                      | Aceptar | Cancelar                        |
| Modelo de geoide propi<br>General Límites<br>Nombre:<br>Tipo de coord.:<br>Elipsoide:<br>Aplicar en lado local<br>Método interpolación:<br>Ruta de archivo:<br>Nota:<br>Última modificación: | edades  egm08_REDNAP  Geodésicas  WGS 1984  Eliineal  C:\Users\Jesus\Desktop  10/06/2015 13:03:46 | Aceptar | Cancelar<br>? ×<br>P.GEM        |